## G-scn 2 - VW, Audi ESI (Extended Service Interval)

## and Inspection Reset Procedure

When resetting the service light on late model Audi and VW vehicles, it may also be necessary to reset the Inspection 'Fix Distance and Time' values in order to complete the procedure. The following Screen shots will show the correct functions necessary to do this.

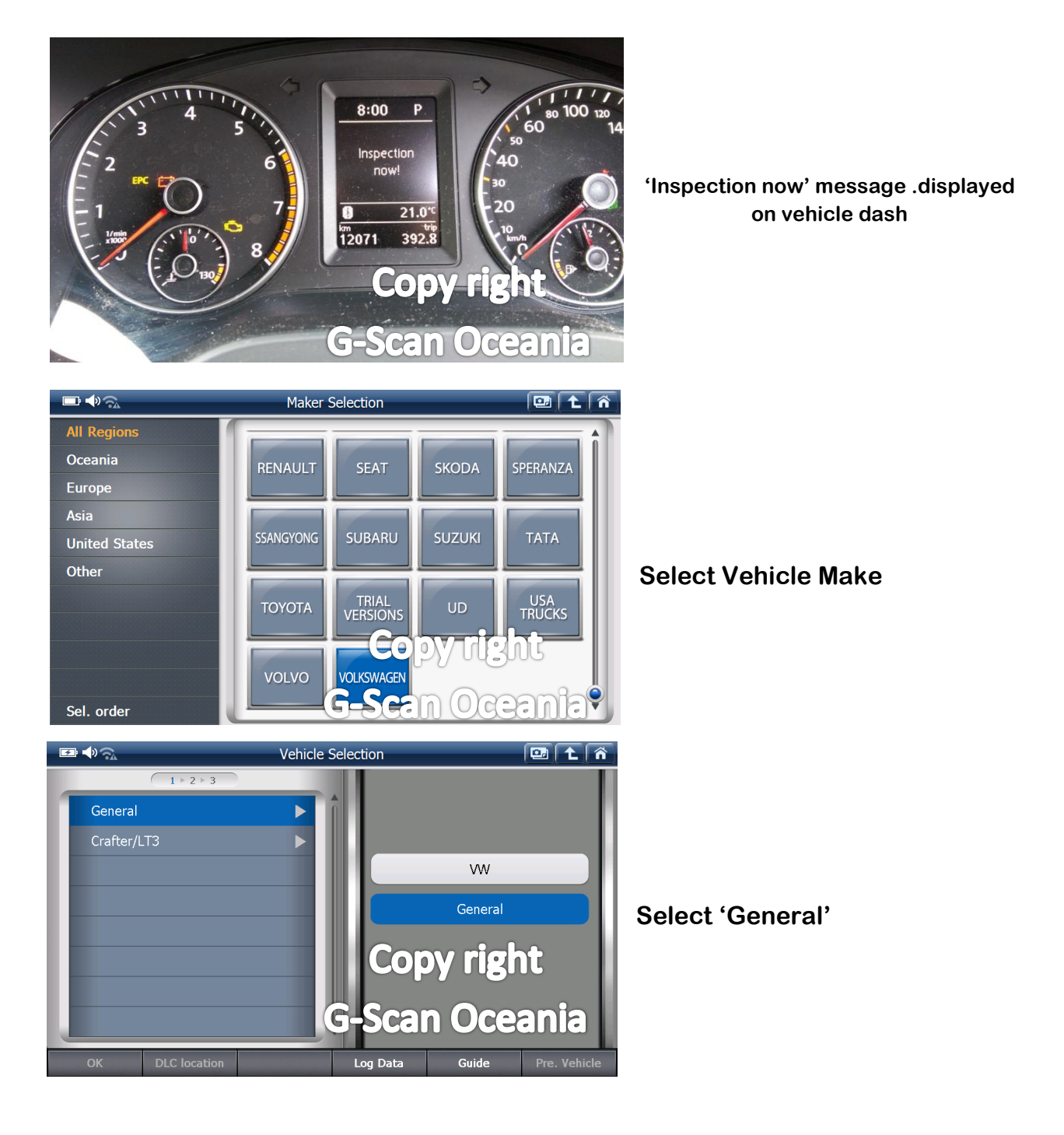

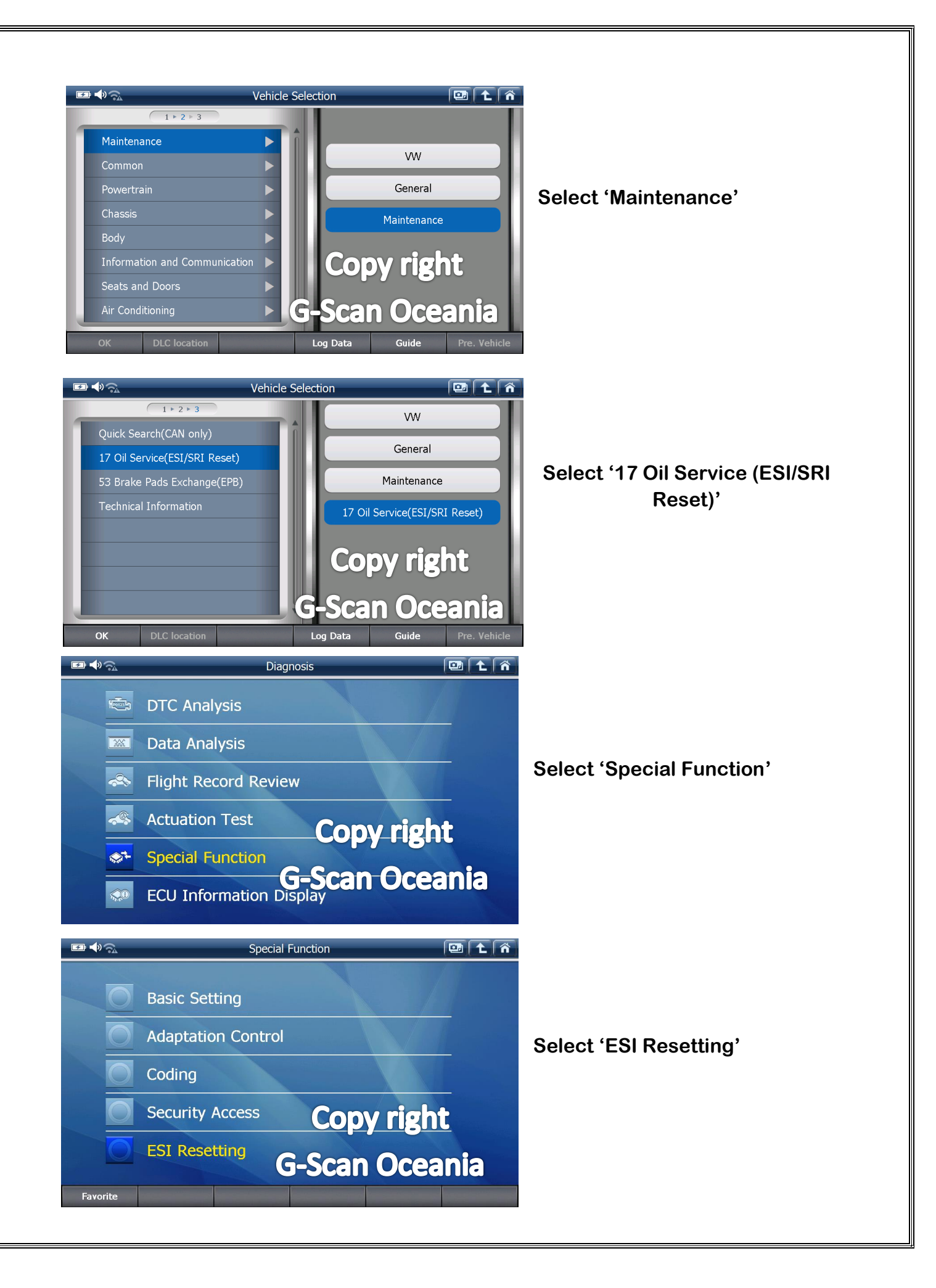

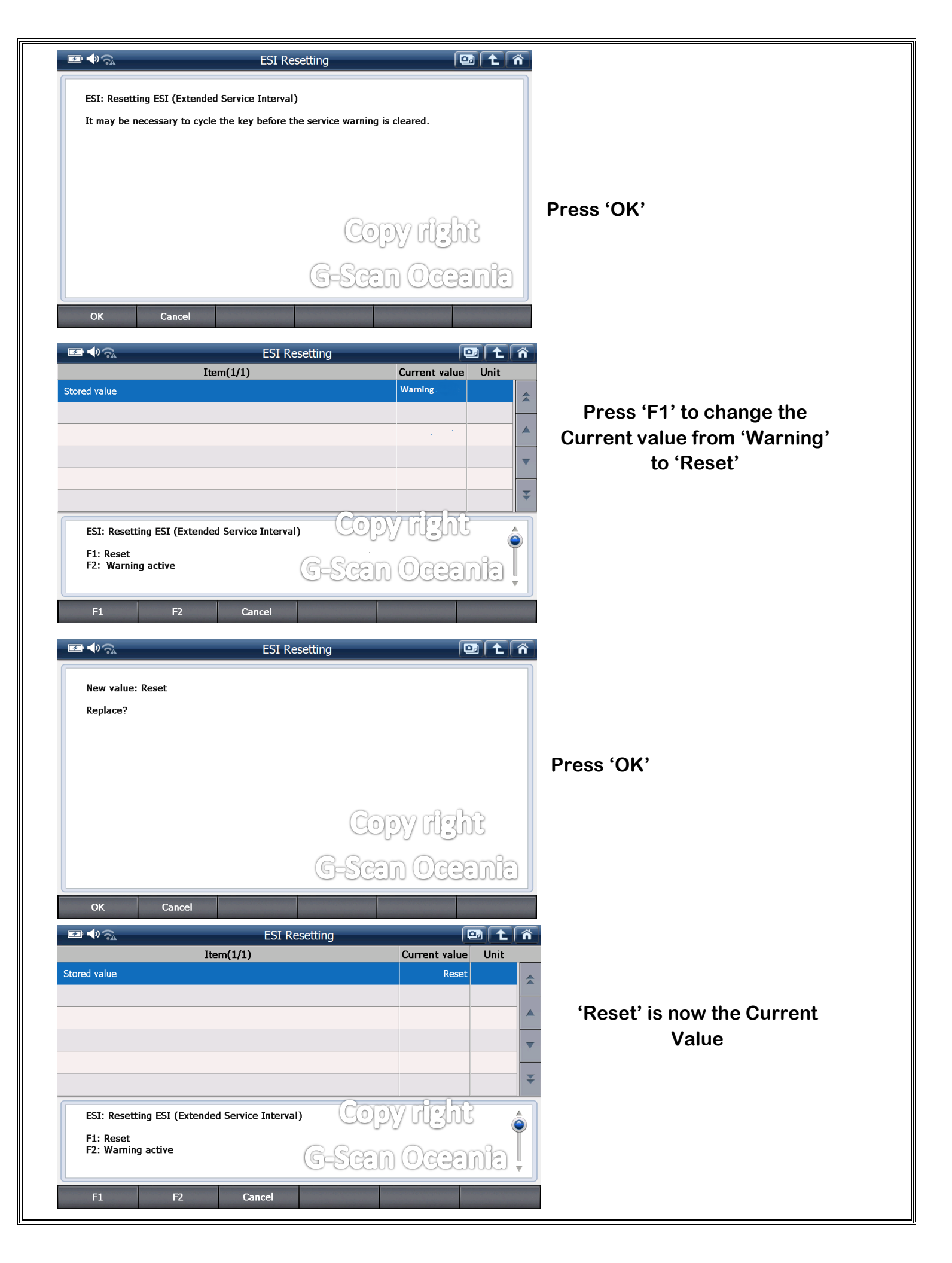

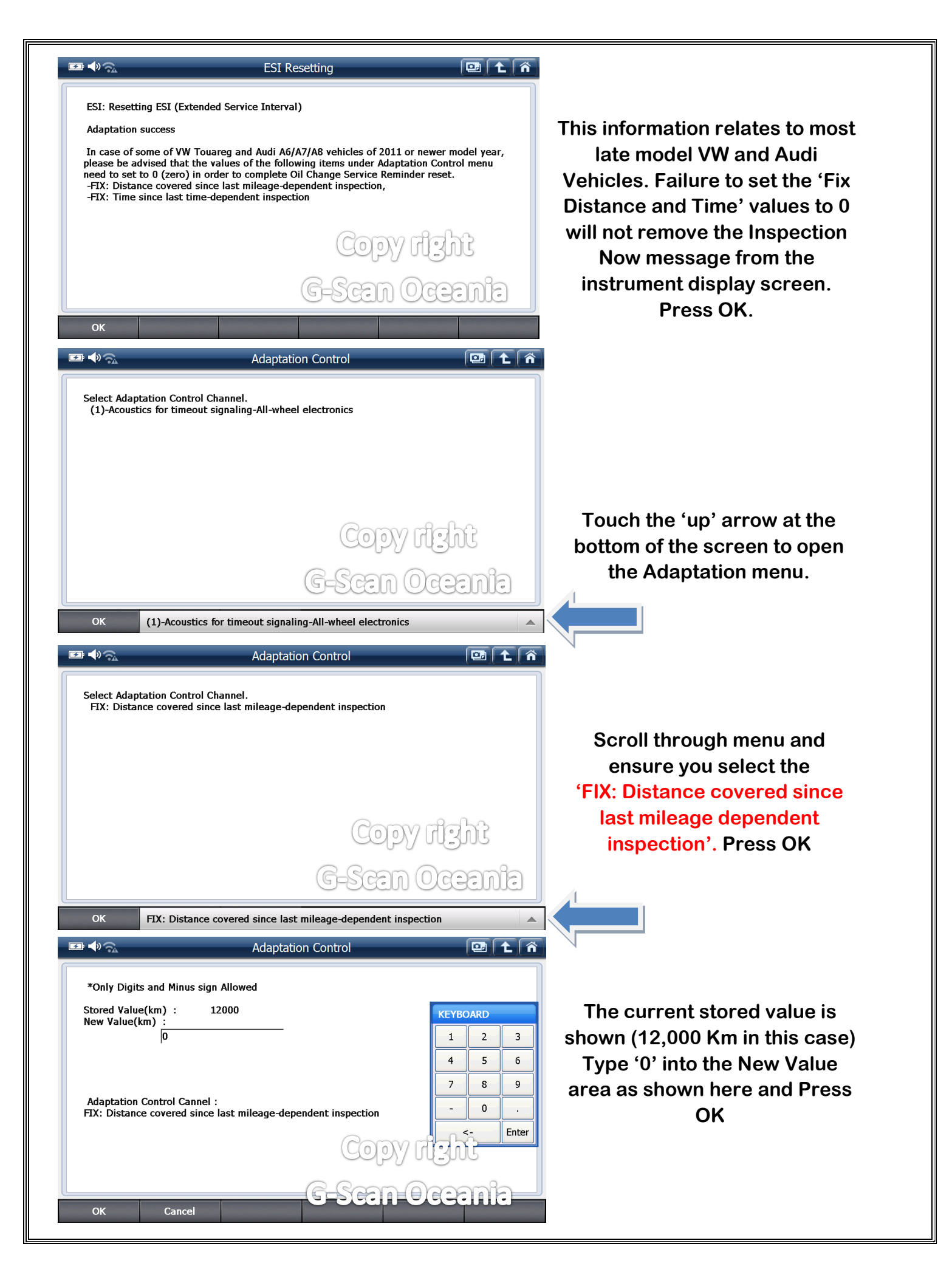

| Adaptation Control                                                                                                    |                                                                                                    |
|----------------------------------------------------------------------------------------------------|----------------------------------------------------------------------------------------------------|
| *If you want to change the Workshop Identification and Data,<br>please input the new value and select OK.                                                                                                    |                                                                                                    |
| Workshop Code(1-99999)         40220         KEYBOARD           1         2         3                                                                                                    | Note: If Importer number is '0'<br>you may have to type in a new                                                                                                    |
| Importer(1-999) 0 4 5 6                                                                                                    | value eg. '1', plus type in the                                                                                                    |
| Equipment Number(1-262143) 1048576 7 8 9                                                                                                    | current date before continuing.                                                                                                    |
| If the Date is zero, please input the current date ex)141230                                                                                                    |                                                                                                    |
| <- Enter                                                                                                    |                                                                                                    |
|                                                                                                    |                                                                                                    |
| OK Cancel G-Scan Oceania                                                                                                    |                                                                                                    |
| Adaptation Control                                                                                                    |                                                                                                    |
| *If you want to change the Workshop Identification and Data,<br>please input the new value and select OK                                                                                                    |                                                                                                    |
| KEYBOARD                                                                                                    |                                                                                                    |
| Workshop Code(1-99999)         40220         1         2         3                                                                                                    | Correct details now inserted.                                                                                                    |
| Equipment Number(1-262143) 1048576                                                                                                    |                                                                                                    |
| Date(YYMMDD) 151112 - 0                                                                                                    |                                                                                                    |
| If the Date is zero, please input the current date ex)141230                                                                                                    | Press OK                                                                                                    |
| Copy Hent                                                                                                    |                                                                                                    |
| G-Scan Oceania                                                                                                    |                                                                                                    |
|                                                                                                    |                                                                                                    |
|                                                                                                    |                                                                                                    |
| Select Adaptation Control Channel.<br>FIX: Time since last time-dependent inspection                                                                                                    | Scroll through menu and ensure                                                                                                    |
|                                                                                                    | vou select the 'FIX: Time since                                                                                                    |
|                                                                                                    | <b>j</b>                                                                                                    |
|                                                                                                    | last time dependent inspection'.                                                                                                    |
|                                                                                                    | last time dependent inspection'.<br>Press OK                                                                                                    |
|                                                                                                    | last time dependent inspection'.<br>Press OK                                                                                                    |
| Copy rizht                                                                                                    | last time dependent inspection'.<br>Press OK                                                                                                    |
| Copy rizht<br>G-Scan Oceania                                                                                                    | last time dependent inspection'.<br>Press OK                                                                                                    |
| Copy fight<br>G-Scen Oceania                                                                                                    | last time dependent inspection'.<br>Press OK                                                                                                    |
| Copy fight<br>G-Scen Oceania                                                                                                    | last time dependent inspection'.<br>Press OK                                                                                                    |
| Copy fight<br>G-Scen Oceania<br>OK FIX: Time since last time-dependent inspection                                                                                                    | Iast time dependent inspection'.<br>Press OK                                                                                                    |
| Copy fight<br>G-Scen Oceanic<br>OK FIX: Time since last time-dependent inspection<br>K Adaptation Control<br>C 1 1<br>C 1<br>C 1<br>C 1<br>C 1<br>C 1<br>C 1<br>C                                                                                                    | Iast time dependent inspection'.<br>Press OK                                                                                                    |
| Copy fight<br>G-Seen Oceania<br>M FIX: Time since last time-dependent inspection<br>FIX: Time since last time-dependent inspection<br>Adaptation Control<br>Control<br>C | Iast time dependent inspection'.<br>Press OK<br>The current stored value is<br>shown (401 days in this case)                                                                   |
| COPY Fight<br>G-Scen Oceania<br>M FIX: Time since last time-dependent inspection<br>FIX: Time since last time-dependent inspection<br>FIX: Time since last time-dependent inspection<br>Adaptation Control<br>Control<br>C                 | Iast time dependent inspection'.<br>Press OK<br>The current stored value is<br>shown (401 days in this case)<br>Type '0' into the New Value area                               |
| Copy fight<br>G-Scen Oceanic<br>K FIX: Time since last time-dependent inspection<br>FIX: Time since last time-dependent inspection<br>Adaptation Control<br>C 1 2 3<br>4 5 6<br>7 8 9                                                                                                    | Iast time dependent inspection'.<br>Press OK<br>The current stored value is<br>shown (401 days in this case)<br>Type '0' into the New Value area<br>as shown here and Press OK |
| COPY Fight<br>G-Seen Oceania<br>Maptation Control Cannel :<br>FIX: Time since last time-dependent inspection<br>FIX: Time since last time-dependent inspection<br>KEYBOARD<br>1 2 3<br>4 5 6<br>7 8 9<br>- 0 .                                                                                                    | Iast time dependent inspection'.<br>Press OK                                                                                                    |
| COPY destin<br>G-Secon Oceanie<br>M FIX: Time since last time-dependent inspection<br>M FIX: Time since last time-dependent inspection<br>Adaptation Control<br>Mew Value(d) : 401<br>New Value(d) : 401<br>New Value(d) : 6<br>Adaptation Control Cannel :<br>FIX: Time since last time-dependent inspection                                                                                                    | Iast time dependent inspection'.<br>Press OK                                                                                                    |
| Copy debt<br>G-Seen Oceania<br>Mr. Time since last time-dependent inspection<br>Mr. Control Control<br>Control Cannel :<br>Trime since last time-dependent inspection<br>Copy (Letter<br>Copy (Letter)                                                                                                    | Iast time dependent inspection'.<br>Press OK                                                                                                    |
| Copy fight   C-Scencoceche     K: Time since last time-dependent inspection     Image: Copy fight     Mathematic last time-dependent inspection     Image: Copy fight     Mathematic last time-dependent inspection     Image: Copy fight     Image: Copy fight                                                                                                    | Iast time dependent inspection'.<br>Press OK                                                                                                    |

|                                                                                                    | Adaptation Control                                                                                                    |                                                                                                    |                                           |
|----------------------------------------------------------------------------------------------------|----------------------------------------------------------------------------------------------------|----------------------------------------------------------------------------------------------------|-------------------------------------------|
| *If you want to change the Wo<br>please input the new value and                                                                                                    | rkshop Identification and Data,<br>I select OK.                                                                                            | KEYBOARD                                                                                                    | Note: If Importer number is '0'           |
| Workshop Code(1-99999)                                                                                                    | 40220                                                                                                    | 1 2 3                                                                                                    | you may have to type in a new             |
| Importer(1-999)                                                                                                    | 0                                                                                                    | 4 5 6                                                                                                    | value eg. '1' , plus type in the          |
| Equipment Number(1-262143)                                                                                                    | 1048576                                                                                                    | 7 8 9                                                                                                    | current date before continuing.           |
| Date(YYMMDD)                                                                                                    | 131206                                                                                                    | - 0 .                                                                                                    |                                           |
| If the Date is zero, please inpu                                                                                                    | t the current date ex)141230                                                                                                    | <- Enter                                                                                                    |                                           |
| OK Cancel                                                                                                    | G-Scan                                                                                                    | Oceania                                                                                                    |                                           |
|                                                                                                    |                                                                                                    |                                                                                                    |                                           |
| <b>₽</b> ♥ ?♪                                                                                                    | Adaptation Control                                                                                                    |                                                                                                    |                                           |
| If you want to change the Wor<br>please input the new value and                                                                                                    | Adaptation Control<br>kshop Identification and Data,<br>select OK.                                                                         |                                                                                                    |                                           |
| ■ ● つ<br>*If you want to change the Wor<br>please input the new value and<br>Workshon Code(1-99999)                                                                                                    | Adaptation Control<br>kshop Identification and Data,<br>select OK.                                                                         | KEYBOARD                                                                                                    | Correct details now inserted.             |
| Importer(1-999) Importer(1-999)                                                                                                    | Adaptation Control<br>kshop Identification and Data,<br>select OK.<br>40220                                                                | <b>KEYBOARD</b><br>1 2 3                                                                                                    | Correct details now inserted.             |
| ✓ ◆ ☆ *If you want to change the Wor please input the new value and Workshop Code(1-99999) Importer(1-999) Equipment Number(1-262143)                                                                                                 | Adaptation Control<br>kshop Identification and Data,<br>select OK.<br>40220<br>11<br>1048576                                               | <b>KEYBOARD</b><br>1 2 3<br>4 5 6<br>7 8 0                                                                                  | Correct details now inserted.             |
| Importer(1-999) Equipment Number(1-262143) Date(YYMMDD)                                                                                                    | Adaptation Control<br>kshop Identification and Data,<br>select OK.<br>40220<br>1<br>1<br>1048576<br>151112                                 | KEYBOARD         1       2       3         4       5       6         7       8       9                                      | Correct details now inserted.             |
| <ul> <li>If you want to change the Wor please input the new value and Workshop Code(1-99999)</li> <li>Importer(1-999)</li> <li>Equipment Number(1-262143)</li> <li>Date(YYMMDD)</li> <li>If the Date is zero, please input</li> </ul> | Adaptation Control<br>kshop Identification and Data,<br>select OK.<br>40220<br>1<br>1048576<br>151112<br>t the current date ex)141230      | KEYBOARD         1       2       3         4       5       6         7       8       9         -       0       .            | Correct details now inserted.<br>Press OK |
| Importer(1-999) Equipment Number(1-262143) Date(YYMMDD) If the Date is zero, please input                                                                                                    | Adaptation Control<br>kshop Identification and Data,<br>select OK.<br>40220<br>1<br>1048576<br>151112<br>t the current date ex)141230      | KEYBOARD         1       2       3         4       5       6         7       8       9         -       0       .         <- | Correct details now inserted.<br>Press OK |
| <ul> <li>If you want to change the Wor please input the new value and Workshop Code(1-99999)</li> <li>Importer(1-999)</li> <li>Equipment Number(1-262143)</li> <li>Date(YYMMDD)</li> <li>If the Date is zero, please input</li> </ul> | Adaptation Control<br>kshop Identification and Data,<br>select OK.<br>40220<br>1<br>1<br>1048576<br>151112<br>t the current date ex)141230 | KEYBOARD         1       2       3         4       5       6         7       8       9         -       0       .         <- | Correct details now inserted.<br>Press OK |

You have now reset the ESI and Inspection. Please cycle the ignition and check that the 'Inspection now' message has been removed.

© Copy Right G-Scan Oceania

www.gscan.com.au

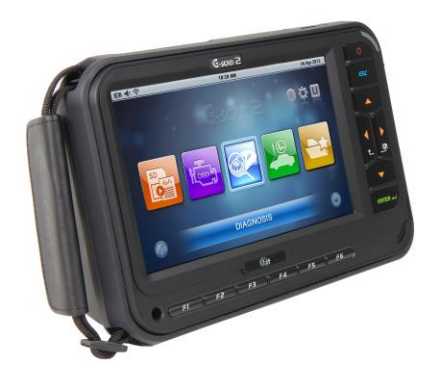